# D-Controls<sup>®</sup>

## D-Controls KNX IC6-SCS IC6系列SCS远程中控主机说明书 (Version 1.60)

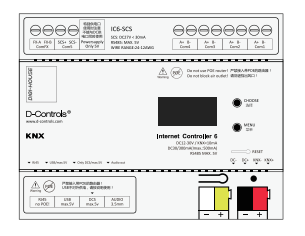

CEF©

#### IC6-SCS标准版 IC6-SCS升级版

由文

## 在安装本产品之前,请先认真阅读本使用说明书 ,再正确安装。同时请妥善保存此手册,以便日 后使用。

## 1. 前言

## 1.1 为了您的安全,请严格遵守

- 在使用前,请仔细阅读《为了您的安全,请严格遵 守》,然后再安装。
- 这里标明的注意事项以< 一 警告>, < ①注意>
   予以区分,若误安装,很可能引起死亡、重伤等严重后果时,则特别记载在< ① 警告>栏里,但是,即使是记载在< ① 注意>栏里的事项,也有可能因实际情况不同而导致严重后果。
- 在安装完成之后,试运行,确认是否有异常情况, 并依据本说明书对客户说明使用方法。
   【符号的意思】
- - 表示强制事项。表示指导非特定人员或 一般使用者的行为。
  - ◇:表示禁止事项。

### 安装

◆安装工程需按照本说明书进行,选择能够充分支持控制器重量的地方进行安装。若强度不够,或安装不完备都有可能造成触电、火灾、以及控制器跌落而破损。
 请不要安装在可能会产生流入可燃气体的地方,会造成起火,火灾。

电气施工

Z

|          | • 电气施工请委托有资质的施工单位,维 |
|----------|---------------------|
|          | 修请联系服务人员。禁止自行施工或维   |
|          | 修!因擅自施工、维修、改装引起的事   |
| <u>,</u> | 故,本公司不负有法律责任。       |
| <u>\</u> | • 电气施工时请务必使用专用电路。若电 |
| 这        | 路容量不足,施工不差,都有可能呈致   |

- 警
   路容量不足,施工不善,都有可能导致

   触电,火灾。
  - 连接室内机的电线要用指定电线,若误 用电线,可能会引起火灾或触电。
  - 因电气配线作业等需要开闭控制器盒盖 时,请先完全切断电源,否则可能触电

## 1.2 重要事项

- •本公司致力于不断地对产品进行改进,如有变化恕 不另行通知。
- 本公司不提供将产品改作它用的服务。
- 未经过允许,本手册的任何部分均不得擅自复制。

# ☆☆☆**特别注意事项**☆☆☆

- ☆ 请按照本说明14章节的要求,按顺序启动主机;
   ☆ 编程时务必先确保主机固件为最新,更新主机固件
- 的方式请参照本说明21章节;
- ☆ 主机所有接线工作时严禁带电;
- ☆遇到问题时请先查阅本说明22章节。

### 2. 产品功能介绍

IC6系列主机是D-Controls智能系统中专用的中心服 务器,可应用于智能家居、智能酒店、智能办公、智 能楼宇、智能交通、智能场馆等各类有较高自动化要 求及全系统物联网要求的项目。

## 硬件主要功能介绍:

IC6-SCS主机自带KNX接口、SCS接口、网口、 RS485接口、Zigbee接口等,主机系统内包含完整的 KNX通讯协议、标准Modbus协议、自定义485协议 、标准TCP/IP协议、HTTP协议、自定义网络协议等 等,并可实现不同接口间的互联互通。IC6-SCS主机 是IC6系列主机的细分型号,相比IC6的基础型主机, IC6-SCS主机特别支持SCS总线系统。并且可以将 SCS总线和接入IC6主机的其他系统(KNX、RS485 、Zigbee等)实现或联互通。

### 软件主要功能介绍:

支持D-Controls Cloud (云服务平台)实现对KNX系 统的远程控制与管理。支持与第三方服务器或物联网 平台的对接(例如阿里物联网平台、地产物业服务平 台等等);

支持D-Controls Smarthome App (iPad、iPhone 、Android等智能终端),实现控制灯光、窗帘、影音 、中央空调、地暖、安防、监控、电梯、家用电器等 等设备;支持App用户的权限管理;支持自定义自动 化;

支持D-Controls PC 客户端软件(支持WIN系统或 MAC系统)。实现接入主机所有设备的本地或远程控 制及监控;支持用户管理;支持自动化编辑等; 支持D-Controls 客户管理系统。客户管理系统可对大 组网主机的所有用户进行权限管理,适用酒店等场所

## IC6-SCS基础版硬件参数:

- 采用64位A53做为核心CPU,4核1.5GHz 1GB DDR3 RAM;
- 1路标准KNX接口;
- 1路SCS接口;
- 1个RJ45端口,支持Ethernet 10/100/1000 Mbits/s,并可扩展为TCP/UDP、XML、 HTTP等协议;
- 1路USB接口,支持D-Controls指定模块\*;
- 1路DCS接口,支持D-Controls专用模块\*;

## • 1路3.5mm音频输出接口。

## IC6-SCS升级版硬件参数:

- 基础版所有的硬件参数;
- 带独立处理芯片的4路隔离RS485串口(支持 自定义协议/Modbus标准协议等);
- 支持额外再扩展4路RS485或4路RS232;
- 支持5V供电,或12-30V供电。

## 支持Bticino系统的MyHOME system。 可接入Living now的智能面板及温控器。

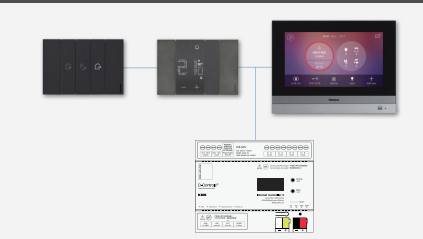

## 3. 包装清单

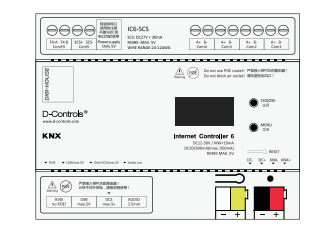

| 随机件名称   | 数量 |
|---------|----|
| IC6-SCS | 1  |
|         |    |

## 现场安装需要购置的物料清单:

- 1)12~30V 电源适配器一个;
- 2)KNX/EIB通讯线;
- 3)网线(以太网线);
- 4)无线路由器(如有必要可能还需要网络交换机
  - 、AP热点等WIFI无线网络设备)。

## 4. 电气性能及技术参数

| 工作电压1:额外供电(12~30VDC)        |
|-----------------------------|
| 工作电压²:额外供电(5VDC)            |
| 注意:工作电压1和2不能同时使用!           |
| 产品功耗:Max.10W                |
| 5VDC~Max.2000mA             |
| 12VDC~Max.800mA             |
| 24VDC~Max.400mA             |
| 30VDC~Max.300mA             |
| KNX电流:KNX端小于5mA,30V±1VDC    |
| SCS电流:SCS端小于30mA,27V±1VDC   |
| RS485: 5VDC~小于50mA          |
| 工作温度:-5℃~40℃                |
| 工作湿度:5%~80%RH               |
| 外形尺寸:W*H*D:108x90x65mm(6模数) |
| <sup>卒</sup> 品重量:100g(基础版)  |
|                             |

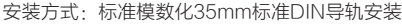

## 5. IC6-SCS基础版硬件接口说明

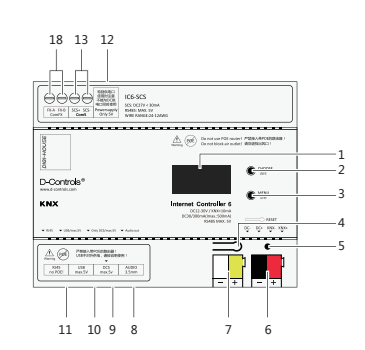

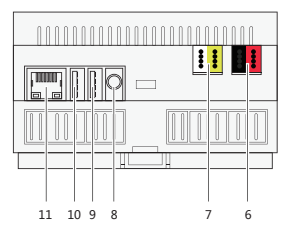

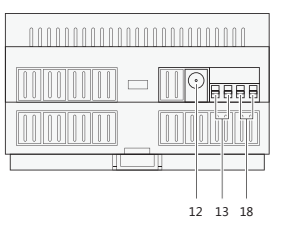

- 1: OLED显示屏
- 2· 按键A
- 3: 按键B
- 4: RESET复位按键
- 5: 指示灯 (RGB全彩灯)
- 6: KNX接口(KNX标准红黑端子)
- 7:12~30V取电接口(KNX标准黄白端子)
- 8: 音频输出口(3.5mm音频口)
- 9: DCS接口,支持D-Controls专用模块\*
- 10: USB接口,支持D-Controls指定模块\*
- 11: 🖾 🗆
- 12:5V专用供电口\*(非标配)
- 13: SCS接口
- 18: 特殊接口ComFX\*(非标配)

备注: 5V专用供电接口不能和黄白端子取电接口同时 使用。

### 6. IC6-SCS升级版硬件接口说明

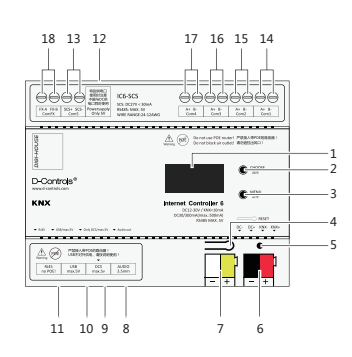

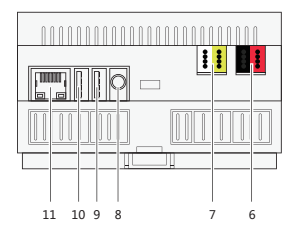

| 14 15 16 17 12 13 18 |
|----------------------|

- 1: OLED显示屏
- 2· 按键A
- 3: 按键B
- 4: RESET复位按键
- 5: 指示灯 (RGB全彩灯)
- 6: KNX接口(红黑端子)
- 7:12~30V取电接口(黄白端子)
- 8: 音频输出口(3.5mm音频口)
- 9: DCS接口,支持D-Controls专用模块\* 10: USB接口,支持D-Controls指定模块\*
- 11: 网口
- 12:5V专用供电口 13: SCS接口
- 14:标准RS485串口(A1/B1)
- 15:标准RS485串口(A2/B2)
- 16:标准RS485串口(A3/B3)
- 17:标准RS485串口(A4/B4)
- 18: 特殊接口ComFX\*(非标配)
- 备注: 5V专用供电接口不能和黄白端子取电接口同时 使用。升级版支持 DCS-Zigbee模块。

7. 无

# 8. 接线及安装施工

#### 安装场所洗定·

- 1)请不要将本产品安装在潮湿的地方;
- 2)本产品只能安装在雨淋不到的地方;
- 3)禁止安装在高温场所;
- 4)禁止安装在儿童接触的场所;
- 5)禁止安装在干扰强的场所;
- 6)禁止安装在户外;
- 7)标准模数化35mm标准DIN导轨安装;
- 8)与强电模块不要安装在同一箱体内;
- 9)外接供电电源需要接地。

## 8.1 模块供电接线:黄白端子供电

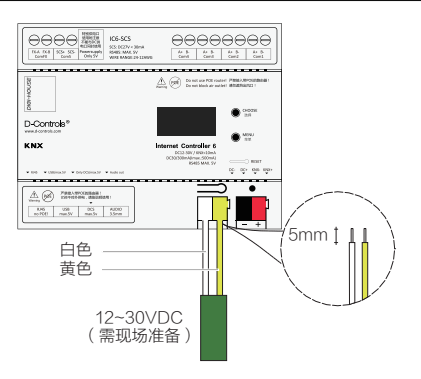

现场准备12~30\/电源适配。把低压端的正极接入黄色 端子,把负极接入白色端子。 注音·

- 使用KNX专用电源模块供电时,请计算本主机 的功率,否则会导致KNX总线供电不足!
- 建议使用24V直流电源!
- 接线请注意正负极!

### 8.2 模块供电接线: 专用5V供电

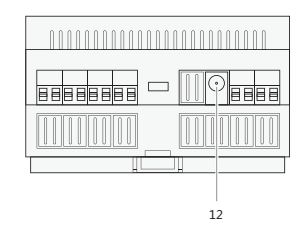

升级版和白金版主机可使用D-Controls专用5V供电 模块进行供电。供电模块插入"12"号接口。 注意·

- 使用专用电源!
- 使用5V供电时,不能使用黄白端子供电!

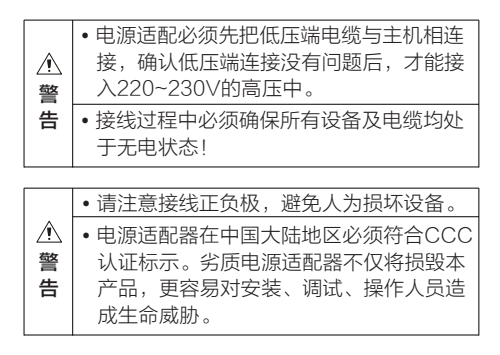

## 8.3 模块KNX接线:

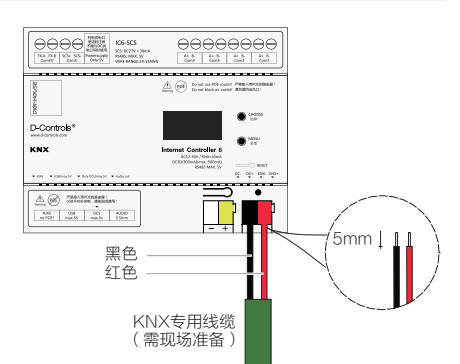

把KNX/EIB专用通讯线剥开,找到黑色和红色通讯线 。用剥线器把黑色和红色通讯线外皮均剥离,露出铜 线长度约5mm。把黑色外皮通讯线插入黑色端子内, 红色外皮通讯线插入红色端子内。

- 注意:
- 使用专用KNX线缆接线!
- 模块需要消耗KNX电源最多5mA功耗!
- KNX端电压: 30V±1VDC

### 8.4 模块SCS接线:

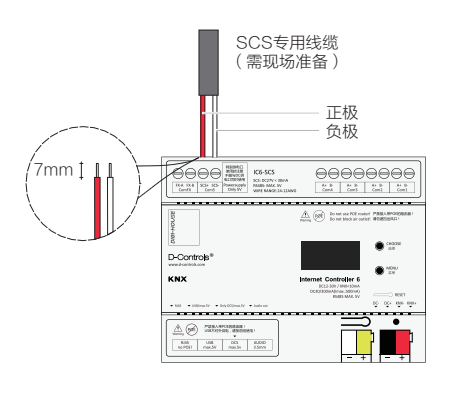

本主机的SCS接线端子支持线径24-12AWG(

0.20-3.0mm<sup>2</sup>)。请使用屏蔽双绞线作为SCS通讯线 ,SCS+端为正,SCS-端为负。SCS总线的正常电 压为27V±1VDC。如果使用软线,需要先制作铜鼻子 ,再接入接线端子。

- 注意:
- 使用屏蔽线缆作为SCS通讯线!
- 严禁短路、严禁过载!

|    | • SCS接线过程中必须确保所有设备及电<br>均处于无电状态!                       | 3线 |
|----|--------------------------------------------------------|----|
| 言告 | <ul> <li>· 过压、过流会导致模块核心芯片损坏,<br/>重时会导致模块起火!</li> </ul> | 严  |

### 8.5 模块RS485接线:

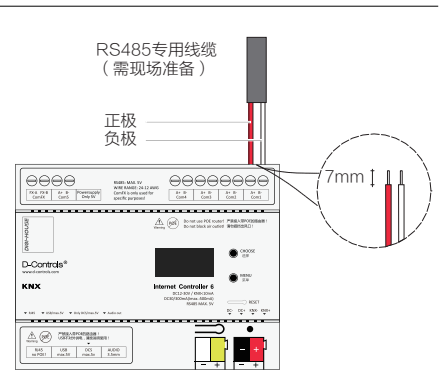

本主机的RS485接线端子支持线径24-12AWG( 0.20-3.0mm<sup>2</sup>)。请使用屏蔽双绞线作为RS485通 讯线,A端为正,B端为负。接线时严格区分正负极, 电压最大DC5V。如果使用软线,需要先制作铜鼻子 ,再接入接线端子。

注意・

- 使用屏蔽线缆作为RS485通讯线!
- •最大电压5V,最大电流50mA!
- 严禁短路、严禁过载!
- 注意终端电阻使用!

|               | • RS485接线过程中必须确保所有设备及电缆均处于无电状态!   |
|---------------|-----------------------------------|
| <b>舎</b><br>告 | •过压、过流会导致模块核心芯片损坏,严<br>重时会导致模块起火! |

## 8.6 模块导轨安装:

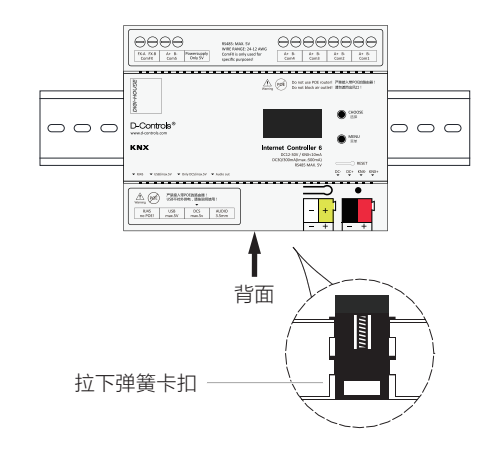

1) 把模块固定至DIN导轨上:

先向将模块下侧卡扣用一字螺丝刀拉开,然后 将模块上侧扣入导轨上边缘,再扣入模块下边 缘,同时松掉卡扣,模块将自动锁紧导轨。

2)把模块从DIN导轨上取下: 用一字螺丝刀插入卡扣,并向下拉。用力将模 块下边缘先脱离导轨,然后整体拿下。

| Â | • | 切勿使用蛮力, | 否则会造成模块和导轨的 | 1 |
|---|---|---------|-------------|---|
| 截 |   | 损坏!     |             |   |

┏┏┏┏┏┏┏┏𝑘𝑘𝑘𝑘𝑘𝑘𝑘𝑘𝑘𝑘𝑘𝑘𝑘𝑘𝑘𝑘𝑘𝑘𝑘𝑘𝑘𝑘𝑘𝑘𝑘𝑘𝑘𝑘𝑘𝑘𝑘𝑘𝑘𝑘𝑘𝑘𝑘𝑘𝑘𝑘𝑘𝑘𝑘𝑘𝑘𝑘𝑘𝑘𝑘𝑘𝑘𝑘𝑘𝑘𝑘𝑘𝑘𝑘𝑘𝑘𝑘𝑘𝑘𝑘𝑘𝑘𝑘𝑘𝑘𝑘𝑘𝑘𝑘𝑘𝑘𝑘𝑘𝑘𝑘𝑘𝑘𝑘𝑘𝑘𝑘𝑘𝑘𝑘𝑘𝑘𝑘𝑘𝑘𝑘𝑘𝑘𝑘𝑘𝑘𝑘𝑘𝑘𝑘𝑘𝑘𝑘𝑘𝑘𝑘𝑘𝑘𝑘𝑘𝑘𝑘𝑘𝑘𝑘𝑘𝑘𝑘𝑘𝑘𝑘𝑘𝑘𝑘𝑘𝑘𝑘𝑘𝑘𝑘𝑘𝑘𝑘𝑘𝑘𝑘𝑘𝑘𝑘𝑘𝑘𝑘𝑘𝑘𝑘𝑘𝑘𝑘𝑘𝑘𝑘𝑘𝑘𝑘𝑘𝑘𝑘𝑘𝑘𝑘𝑘𝑘𝑘𝑘𝑘𝑘𝑘𝑘𝑘𝑘𝑘𝑘𝑘𝑘𝑘<l

### 8.7 模块0-10V接线:

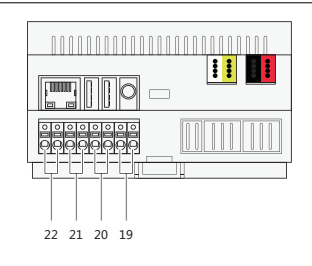

本主机19-22是4路独立的0-10V信号输出通道。每路 0-10V有独立的2路弹簧式自咬接线端子,端子支持线 径26-16AWG的硬线(0.15-1.5mm<sup>2</sup>)。如果使用 软线,需要先制作铜鼻子,再插入接线端子。 注意·

- 严禁带电接线!
- 必须使用屏蔽线!

## 8.8 模块音频输出接线:

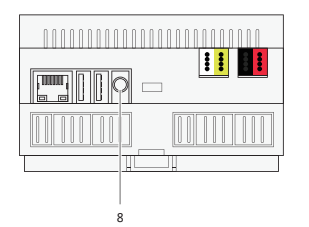

本主机8是音频输出接口。使用标准3.5mm音频接头 ,支持3段式音频接头(左声/右声/共地),支持4段 式音频接头(左声/右声/麦克/共地)。 注意:使用4段式接头时无麦克风功能!

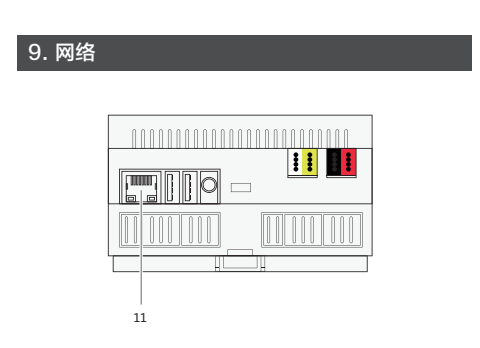

### 交换机选择要求:

本主机自带1路干兆网络(端口11)。模块对网络的稳 定性较高,建议使用百兆网络,并且不要接入带有 POE功能的交换机或路由器。

### 自动获取IP和固定IP:

本主机出厂默认为自动获取IP,可通过配置系统修改 为固定IP模式。长按RESET按键(端口4),可将固 定IP模式恢复为自动获取IP模式。

#### 远程联网:

本主机通过网线连接至路由器(现场准备),路由器 如果连接外网(因特网),模块将自动连接 D-Controls远程服务器(模块设定为自动获取IP模式),一般模块可自动跨越2级路由器;

如果模块设定为固定IP模式,需用户自行确认设定的 IP是否可以正常访问外网。

### 局域网:

本主机支持D-Controls软件局域网的控制,只需保证 模块和软件所处同一级局域网即可(不要跨路由器) 。使用局域网固定IP或自动获取IP模式均支持。

#### 断网或丢失主机简单判断:

在Oled显示器上可读取模块获取的本地IP地址,可读 取与远程服务器D-Controls Cloud的连接状态。断网 或丢失主机可详细查询D-Controls电子配置文档。

### 网口灯状态:

模块与路由器正常连接后,网口灯将会亮起。一般一 盏灯长亮,表示与路由器正确建立连接;另外一盏灯 有数据时会闪烁。 注意:网口型号不同,灯的颜色会有不同。

#### D-Controls APP及软件:

只要保证模块成功连接到D-Controls Cloud远程服务器,打开D-Controls APP或者其他人机交互软件,即可以自动连接到模块,进行软件对整个智能系统的控制。如果要使用D-Controls APP对智能系统的局域网控制,详细查询D-Controls电子配置文档。

## 10. RS485端口使用

IC6主机最多可带5路RS485串口,更可通过USB扩 展接口增加额外RS485串口数。

IC6主机对每路RS485串口未限制接入RS485设备的 使用数量,实际使用数量主要由接入设备的电气特性 所决定。

接入IC6主机的每路RS485总线必须:

- 严格使用特性阻抗为120Ω的双绞屏蔽电缆;
   严格只能按照手拉手(串联)的方式设计485 总线:
- 每路串口接入485的节点数量不宜超过32个;
- 必须按照项目实际走线距离、压降、485节点 设备等特性,加装或不加装终端匹配电阻(终 端匹配电阻只能使用120欧姆,终端电阻需现场 自行配备);
- 编程时按照减小主机通讯开销为原则,避免死机。

## 11. USB扩展模块

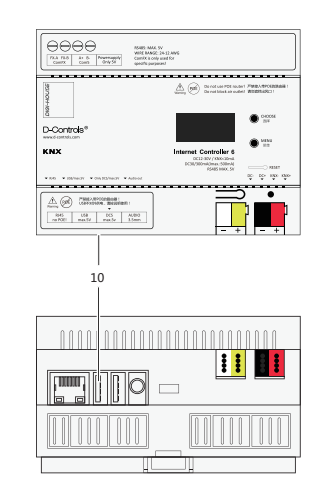

本主机的10号端口是D-Controls专用的USB扩展接口。扩展接口只限接入指定模块,通过D-Controls专用USB数据线连接。本端口会对外提供小功率5V电压,仅提供给接入的USB扩展模块使用,部分USB扩展模块可能仍需要额外供电,具体参照扩展模块的产品说明。

常用D-Controls专用的USB扩展模块:

- USB转4路RS485 扩展模块;
- USB转4路RS232 扩展模块;
- USB转WIFI模块;
- USB转4G模块;
- USB转Zigbee模块;

.

## 12. DCS扩展模块

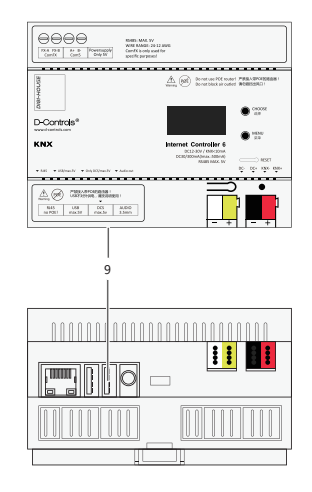

本主机的9号端口是D-Controls专用的扩展接口。本 端口会对外提供小功率5V电压,仅提供给接入的扩展 模块使用。

DCS最为常用的扩展模块有"定时扩展模块"、"系统检测模块"等等,其他可使用的DCS扩展模块请详询公司专业销售人员。

## 13. Zigbee功能

本主机的10端口可接入Zigbee扩展天线模组,可实现 zigbee和接入IC6主机的所有总线之间的互联互通。

请详细查询D-Controls电子配置文档。

### 14. 主机正常启动顺序

本主机是多核高性能主机,可作为独立的边缘网关使 用,也可多台主机组网使用。

- 1)上电后,主机指示灯(端口5)将亮红灯;
- 2)上电后15~20秒,Oled屏将启动,同时系统进入自检状态;
- 3)上电30秒左右,Oled屏将显示局域网获取的IP 地址;
- 4)上电50~60秒左右,Oled屏将显示主机连接 远程服务器(D-Controls Cloud)的状态;
- 5)上电90秒左右,Oled屏将显示主机连接KNX 总线的状态;
- 6)最后检查SCS指示灯是否正常闪烁。

#### 特别注意:

SCS总线正确连接后,主机底部侧面将可以观测到有 一盏白色的SCS指示灯规律闪烁(如下图)。 SCS总线收发数据时,小灯将会闪烁。

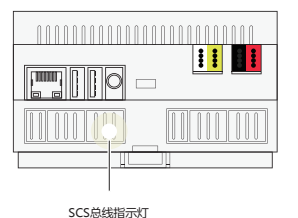

# 15. 主机唯一二维码

本主机正面或贴一张身份识别的二维码。在 D-Controls APP里扫描此二维码,即可简易添加本 主机,并直接获取所有的控制功能。 也可通过长按3秒本主机端口3(按键),从Oled屏中 获取二维码。

注意:

- 第一个扫描此二维码的成员,将自动成为本主机的管理员(拥有最大的管理及控制权限);
- •管理员只能自己放弃管理员身份或将管理员身 份转让给指定成员,除此2种方式外没有第三种 方式。

### 16. Oled屏

主机上电后10~15秒,Oled屏将启动。主要显示内容 可参照下方图例。如果主机上电超过30秒,Oled屏仍 旧黑屏,请确保主机连接的外网通畅,并重新给主机 上电。

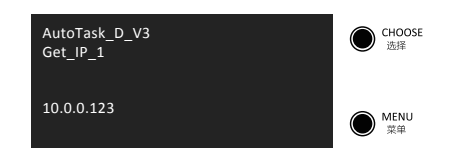

主机成功获取局域网IP地址: 10.0.0.123。

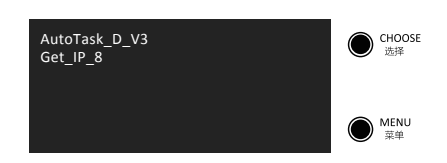

主机正在获取局域网IP地址,已经第8次尝试获取IP地址。注意:局域网正常时,一般1到3次内即可正常获取IP地址。获取多次不成功,请检查局域网网络配置

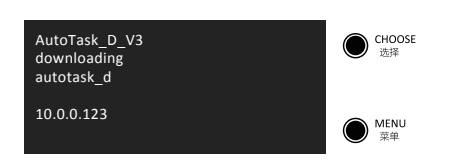

成功获取局域网IP地址后,会出现此界面。主机将自 动匹配原厂服务器中是否有需要更新的固件或驱动。 此界面停留时间1~120秒不等。

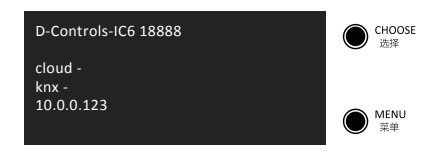

远程更新后,显示本主机的型号及唯一序列号。60秒 左右显示与远程服务器连接状态,90秒左右显示与 KNX总线的连接状态。上图:未连接成功。

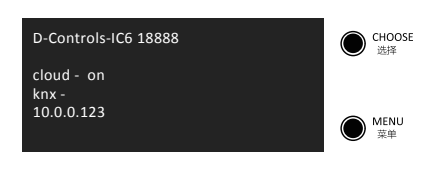

上图:远程服务器连接成功,KNX未连接成功。

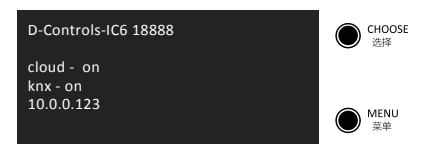

上图:远程服务器连接成功,KNX连接成功。

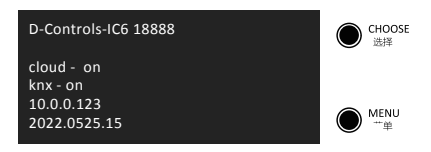

上图:显示主机系统版本号。

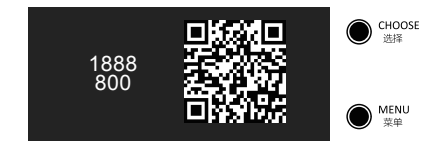

长按"菜单"键3秒,屏幕将显示主机电子二维码。可 通过APP扫描此二维码添加主机(与标签二维码相同 功能)。 再长按"菜单"键3秒,屏幕切换回主界面。

Oled屏在主机上电后一直处于黑屏! A.等待120秒后仍黑屏,重启主机; B.插入网线后重启主机; C.寻求厂家技术支持。

#### 17. Reset按键-重置IP地址

本主机的4端是Reset(恢复)按键。长按后,主机将 从固定IP恢复为自动获取IP模式。如果主机一直为自 动获取IP模式中,Reset按键将不起作用。

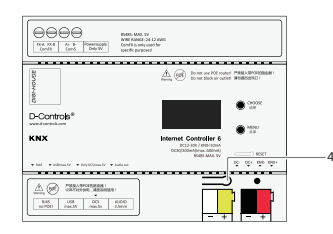

如果遗忘主机设置的固定IP,可通过复位键将 主机恢复未自动获取IP模式。

## 18. 指示灯

#### 本主机的5端是指示灯。

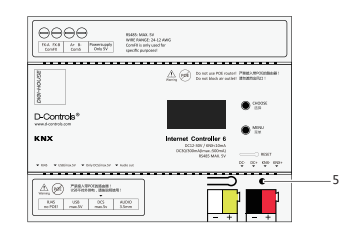

本主机的5端是指示灯。 主机上电后,指示灯红灯常亮; (如果红灯不亮,请检查供电是否正常;非正常供电 会导致主机严重损坏) 上电后15~20秒后,主机的系统正式启动,指示红 色指示灯将变为白色闪烁状态。

(如果指示灯一直红色,代表主机系统未正常启动 ,可重启尝试恢复)

### 第一步骤:上电前准备

✓ 黄白端接入供电线✓ 红黑端接入KNX总线✓ 插上网线

### 第二步骤:上电瞬间

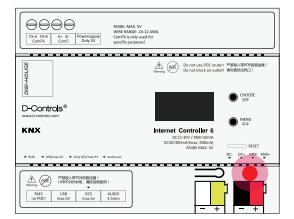

红灯常亮,无其他颜色灯闪烁; 判断:黄白有供电,系统未启动或系统在启动中。

### 第三步骤:上电后15~20秒

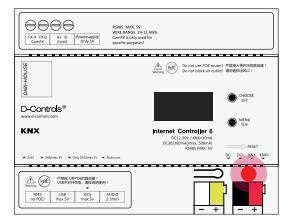

红灯常亮,白灯间隔闪烁: 判断:系统正常工作中,黄白供电正常,未检测到 网络,未检测到KNX。

### 第四步骤:第三步后90秒左右

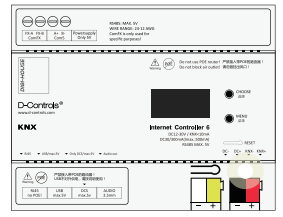

白灯常亮: 判断: 主机已经进入完全正常的工作状态

# 19.主机判断故障

### 1.指示灯不亮

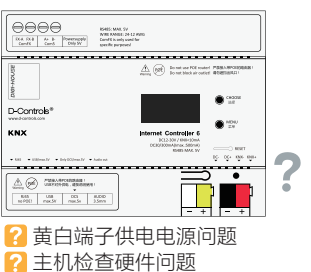

A.检测供电电源是否没能正常输出足够功率; B.检测供电电缆是否短路或断路; C.检测黄白端子是否接触不良; D.检测主机是否存在硬件故障。 注意:未确定问题前,切勿二次上电!如果供 电电源存在故障,将损坏主机。

### 2.红灯常亮,无其他颜色灯闪烁

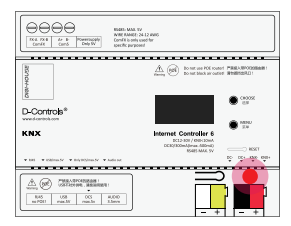

? 系统未启动✓ 黄白供电正常

(系统未启动将无法判断网络和KNX总线)

A.检测供电电源是否没能正常输出足够功率; B.Oled屏幕是否能正常显示数据; C.重启主机,是否能正常启动系统; 寻求厂家技术支持。

#### 3.红灯常亮,白灯间隔闪烁

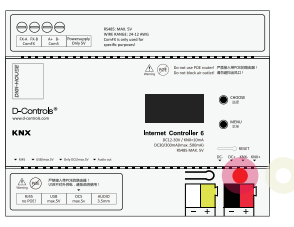

✓ 系统正常工作中
 ✓ 黄白供电正常
 ※ 未检测到网络
 ※ 未检测到KNX总线

A.主机是否在自检过程中; B.Oled屏幕是否能正常显示数据; C.灯带时间超过180秒,可尝试重启主机; 寻求厂家技术支持。

### 4.黄绿色灯常亮,白灯间隔闪烁

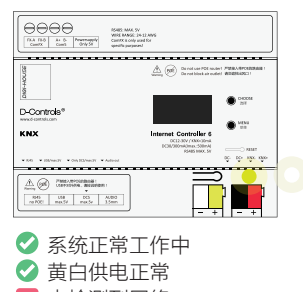

🔀 未检测到网络

📀 KNX总线工作正常

A.网口灯是否正常闪烁; B.Oled屏幕是否显示正确的IP地址; C.检查接入的路由器或者交换机; 寻求厂家技术支持。

#### 5.紫红色灯常亮,白灯间隔闪烁

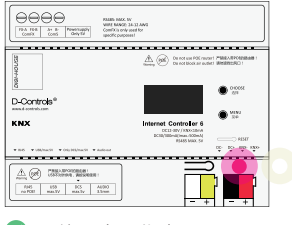

✓ 系统正常工作中✓ 黄白供电正常

< 网络工作正常

🔀 未检测到KNX总线

A.检测供电电源是否没能正常输出足够功率; B.Oled屏幕是否能正常显示数据; C.重启主机,是否能正常启动系统; 寻求厂家技术支持。

#### 6.最后检查SCS指示是否规律闪烁

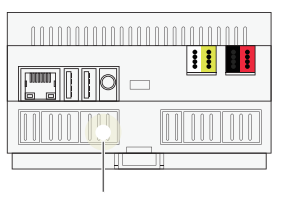

SCS总线指示灯

A.如果SCS指示灯不亮,请检查SCS总线是 否正常工作,接线是否有错误; B.SCS总线有数据时,指示灯无法闪烁,请检 查SCS总线是否正常工作,接线是否有错误。

### 19. 下载APP-D-Controls Smarthome

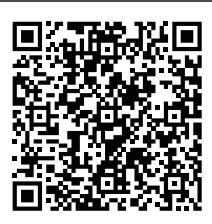

APP适用苹果IOS

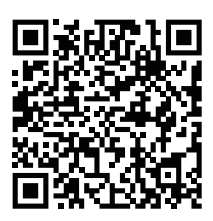

APP适用安卓手机

D-Controls Smarthome APP是IC6主机配套的标准 APP。可以通过扫描上面的二维码下载APP。

## 调试工程师使用APP的步骤:

 1.扫描并下载APP;
 2.登录APP后,在APP的指引下注册账号;
 3.APP的设置中扫描IC6主机的二维码(见本说明书的 第15章节),完成绑定IC6主机;
 4.绑定主机后,完成调试。

备注:IC6支持定制版APP或第三方的APP,具体根 据项目情况下载。

### 最终用户使用APP的步骤:

请查阅《D-Controls 中控主机用户初次使用手册 -APP 入网.pdf》。可以将此说明打印发送给最终用 户.

下载使用手册:

https://drive.weixin.qq.com/s?k=AFMAiQfFAA0gEUvBbV#/ 或扫描下方二维码:

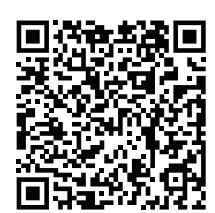

D-Controls 中控主机用户初 次使用手册-APP 入网.pdf

## 20. IC6主机的编程

### 准备工作:

1.确认主机工作正常,并接入网络(可访问外网); 2.正确下载并登录APP,APP中已经添加好需要编程 的主机;

3.在APP中查看网关IP地址(请勿开启局域网控制)

,确保电脑和主机处于同一局域网,网段一致。

### 电脑编程并导入主机

 1.电脑下载chrome浏览器;
 2.在电脑的chrome浏览器的地址栏输入ip:3000,打 开配置系统(例如192.168.1.100:3000);
 3.下载配置文件(登录下载DEMO配置文件 http://docs.d-controls.com/assets/excel/demo.xlsx或扫描下方二维码);

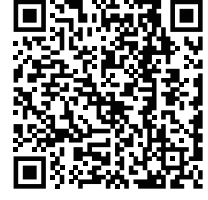

配置文件

4.将配置文件中serial=xxxxx,修改为您自己的主机 序列号,把EXCEL导入配置系统,导入完成后在 APP刷新设备列表 5.完整的编程说明请登录http://docs.d-controls.com

## 21. 主机的固件更新

本节描述的固件是指IC6主机的硬件系统版本。在进行 编程前,请先将固件版本升级到最新。可通过登录: http://docs.d-controls.com/start/dcs\_tools.html 下载主机的最新固件升级包,此升级包支持局域网( 无外网)对主机的升级。或者联系D-Controls的技术 支持,通过远程自动升级主机固件。

- 主机固件更新比较频繁,固件最主要的作用是更 新主机的功能和系统BUG;
- 在电脑浏览器的地址栏中打开配置系统(例如 192.168.1.100:3000),可查询主机的固件版本。

## 22. 常见问题

- 如何下载D-Controls APP?
- 下载文件需要审核怎么办?
- 苹果内测版无法安装,怎么办?
- 文档支持搜索功能吗?
- 如何更新主机?
- 某型号空调有对接过吗?
- KNX空调不能控了怎么办?
- 驱动库中没有我要使用的设备怎么办?
- 对接RS485/RS232设备,按照文档添加之后使用APP无法控制,怎么办?
- 配置系统显示正在初始化怎么办?
- 一个账号可以支持多个终端吗?
- 主机丢失怎么办?
- 主机远程在线但打不开配置系统怎么办?
- 主机是否支持远程导入配置文件,以及如何导入?
- APP切换到局域网控制后显示局域网主机丢失怎 么办?
- APP工程师页面如何进入,以及登录用户名和密码是多少?
- 主机默认IP地址是多少?
- 主机支持设置固定IP地址吗?
- 手动设置IP地址后,如何恢复DHCP呢?
- 支持红外学习吗?
- 主机232口可以转成485使用吗?
- APP一个账户最多可以绑定多少个网关?
- 怎么把主机管理员移交给客户?
- EXCEL的一个单元格内多行之间可以用长空格做 分割吗?
- 网关支持HomeKit和Siri吗?
- 支持APP定制吗?
- APP控制不了KNX设备怎么办?
- KNX控485设备控不了怎么办?
- 网关云端的数据是否可以备份?
- 支持成员权限管理吗?

.

#### 请登录此链接获取支持:

http://docs.d-controls.com/start/qa.html 或者 登录http://docs.d-controls.com的《常见问题》

## 技术支持

http://docs.d-controls.com 或者扫描扫描下方二维码打开配置文档链接

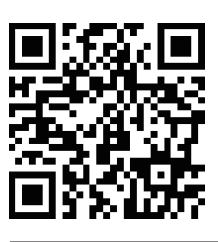

公司官方网站 www.d-controls.com

## 技术支持邮箱

info@d-controls.com P.R.China (Chinese/English/Deutsch)

HANGZHOU D-HAUS TECHNOLOGY CO., LTD. RESERVES THE RIGHT OF FINAL EXPLANATION AND THE RIGHT OF ALTERATION!

2022.07